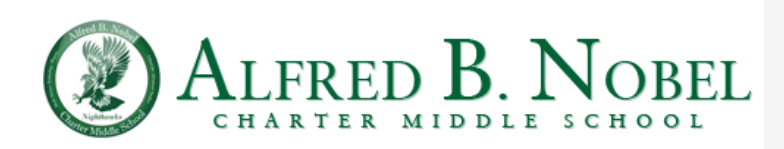

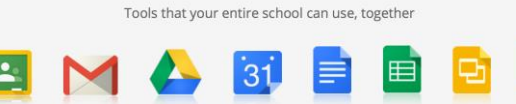

The Google Apps for Education Suite

## Gmail Drive Calendar Docs Sheets Sildes Sites

Name: Email: PLEDGE Teacher: Room:

## Step 1: Go to mylogin.lausd.net and click on "Student" link

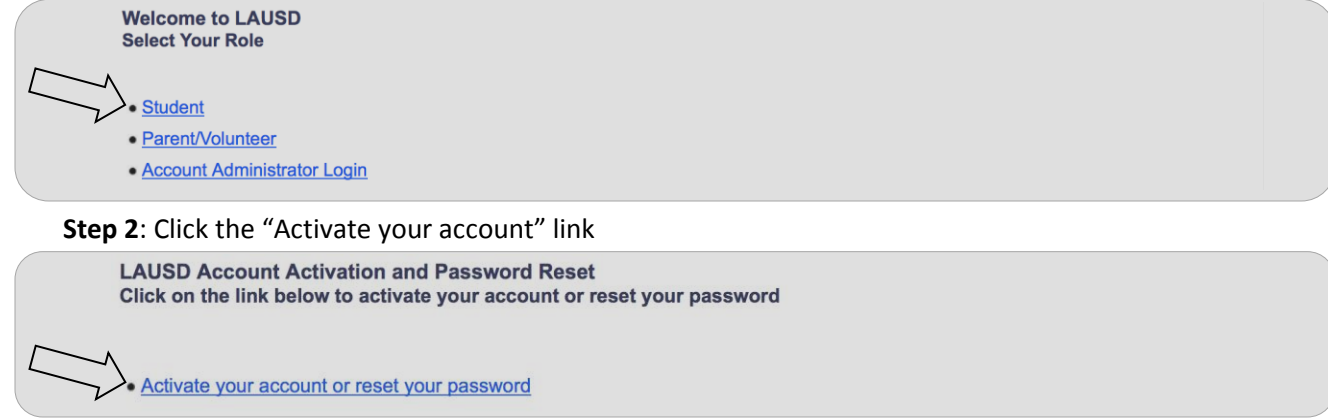

**Step 3**: When prompted, read through the LAUSD Acceptable Use Policy. Then, click the "I Agree" box AND click "Accept"

|        | to the terms and conditions of the LAUSD Acceptable Use Policy. |
|--------|-----------------------------------------------------------------|
| Accept | Decline                                                         |

Step 4: Complete the Login with your personal information listed below and click "Next"

| LAUSD SSO Account Ad |             |                  |
|----------------------|-------------|------------------|
| District Id          |             | ]                |
| Birth Date           |             | (ex. mm/dd/yyyy) |
| Student PIN          |             | ]                |
|                      | Next Cancel |                  |

Step 5: Create a new password. Re-enter the new password. WRITE DOWN YOUR PASSWORD! Click "Submit"

| LAUSD Account Activation and Password Reset                                                                                                    |
|----------------------------------------------------------------------------------------------------|
| Provide the required fields below. Password must meet the password requirements indicated.                                                                                                    |
| <ul> <li>Password must be between 8 and 20 characters.</li> <li>Password cannot be your email address.</li> <li>Password must contain both letters and numbers.</li> <li>Password cannot have more than three of the same character in a row. For example, "aaaa" could not be used in a password.</li> <li>Commonly used passwords such as "abcd1234" or "password1" will not be accepted.</li> </ul> |
| New password                                                                                                    |
| Re-enter new password                                                                                                    |
| Submit Cancel                                                                                                    |